# Catalyst 6500 Series Switches met Supervisor Engine 2T ELAM-procedure

# Inhoud

Inleiding Topologie Bepaal de Ingrress Forwarding Engine De trigger configureren Start de Capture Resultaten interpreteren

# Inleiding

Dit document beschrijft de stappen die worden gebruikt om een ELAM op Cisco Catalyst 6500 Series switches uit te voeren die Supervisor Engine 2T (Sup2T) uitvoeren, legt de meest relevante output uit en beschrijft hoe de resultaten te interpreteren. Dit voorbeeld is ook van toepassing op DFC4-enabled-lijnkaarten.

Tip: Raadpleeg het OCR-document voor een overzicht van de automatische alarmlampjes.

### Topologie

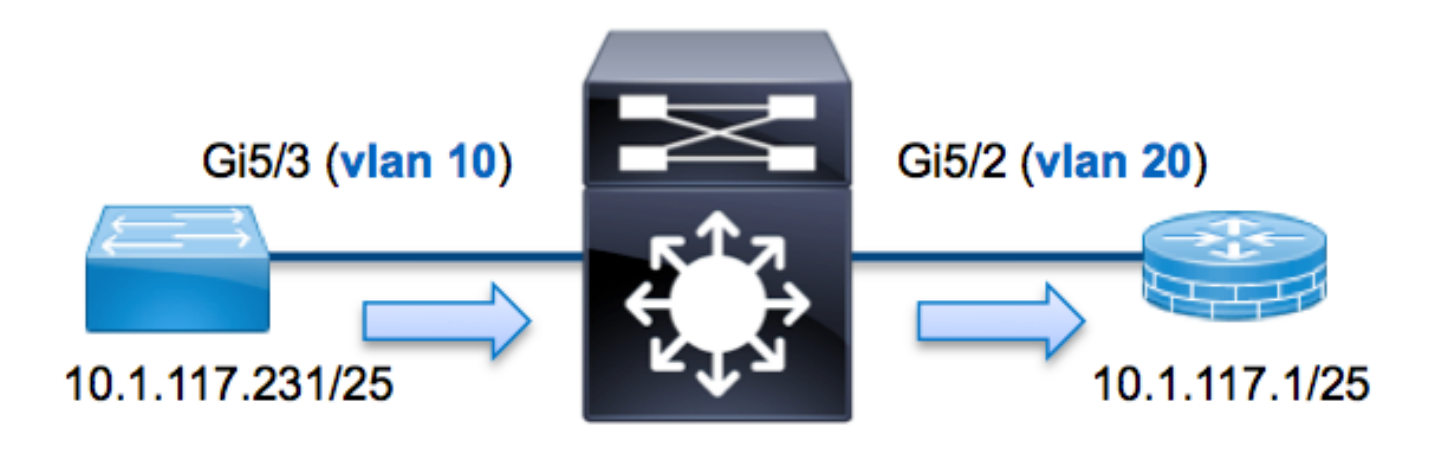

In dit voorbeeld, een host op VLAN 10 (10.1.117.231), stuurt port G5/3 een ICMP-verzoek (Internet Control Message Protocol) naar een host op VLAN 20 (10.1.117.1), poort G5/2. ELAM wordt in gebruik Om dit pakket van 10.1.117.231 tot 10.1.117.1 op te nemen. Het is belangrijk om in gedachten te houden dat ELAM u toestaat om één kader vast te leggen.

**Opmerking:** Voor Sup2T, begint elke ELAM-opdracht met deze syntaxis: **laat platform vangen elam zien**.

# Bepaal de Ingrress Forwarding Engine

Verwacht wordt dat het verkeer de switch ingaat op poort **G5/3**. Wanneer u de modules in het systeem controleert, zie u dat **module 5** de **actieve** toezichthouder is. Daarom moet u ELAM op **module 5** configureren.

| sup. | ZI# <b>SNO</b> | w module 5 |        |    |      |    |     |                      |             |
|------|----------------|------------|--------|----|------|----|-----|----------------------|-------------|
| Mod  | Ports          | Card Type  |        |    |      |    |     | Model                | Serial No.  |
|      |                |            |        |    |      |    |     |                      |             |
| 5    | 5              | Supervisor | Engine | 2т | 10GE | w/ | CTS | (Active)VS-SUP2T-10G | SAL15056BKR |

Voer voor Sup2T het ELAM uit op Layer 2 (L2) Forwarding Engine (FE) met interne codenaam **Eureka**. Merk op dat de L2 FE Data Bus (DBUS) originele headerinformatie bevat voordat L2 en Layer 3 (L3) raadpleging plaatsvindt en de Resultaatbus (RBUS) de resultaten bevat na zowel L3 als L2 raadpleging. De L3 raadpleging wordt uitgevoerd door L3/Layer 4 (L4) FE met interne codenaam **Lamira**.

```
Sup2T(config)#service internal
Sup2T# show platform capture elam asic eureka slot 5
Assigned asic_desc=eu50
```

**Opmerking:** De **service interne** opdracht is vereist om een ELAM op Sup2T uit te voeren. Deze configuratie maakt de verborgen opdrachten simpelweg los.

### De trigger configureren

- -

**Eureka** ASIC ondersteunt ELAM triggers voor IPv4, IPv6 en anderen. De ELAM trigger moet uitlijnen op het frame type. Als het frame een IPv4-frame is, moet de trigger ook IPv4 zijn. Een IPv4-frame wordt niet opgenomen met een *andere* trigger. Dezelfde logica is van toepassing op IPv6. De meest gebruikte triggers volgens het frame-type worden in deze tabel weergegeven:

| IPv4                                                        | IPv6                                   | Alle frame-<br>typen      |
|-------------------------------------------------------------|----------------------------------------|---------------------------|
| • SMAC                                                      | • SMAC                                 | • VLAN                    |
| • DMAC                                                      | • DMAC                                 | <ul> <li>SRC_I</li> </ul> |
| • IP_SA                                                     | • IP6_SA                               | NDEX                      |
| • IP_DA                                                     | • IP6_DA                               | • DST_I                   |
| • IP_TTL                                                    | • IP6_TTL                              | NDEX                      |
| • IP_TOS                                                    | <ul> <li>IP6_CLASS</li> </ul>          |                           |
| <ul> <li>L3_PT (ICMP, IGMP, TCP, UDP) TCP_SPORT,</li> </ul> | <ul> <li>L3_PT (ICMP, IGMP,</li> </ul> |                           |
| TCP_DPORTUDP_DPORT,                                         | TCP, UDP)                              |                           |
| UDP_SPORTICMP_TYPE                                          | IP6_L4ATA                              |                           |

De meeste van deze gebieden zouden zichzelf moeten verklaren. SMAC en DMAC verwijzen

bijvoorbeeld naar het MAC-adres van de bron en het MAC-adres van de bestemming, IP\_SA en IP\_DA, naar het IPv4-adres van de bron en het IPv4-adres van de bestemming, en L3\_PT naar het L3-protocol, dat Internet Control Message Protocol (ICMP), Internet Group Management Protocol (IGMP) kan zijn, TCP, of UDP.

**Opmerking:** Een *andere* trigger vereist van de gebruiker om de nauwkeurige hexgegevens en het masker voor het frame in kwestie te verstrekken en is buiten het bereik van dit document.

Dit voorbeeld, wordt het kader opgenomen volgens het bron en bestemming IPv4 adres. Onthoud dat ELAM triggers verschillende niveaus van specificiteit toestaan. Daarom kunt u extra velden gebruiken, zoals tijd om te leven (TTL), Type of Service (TOS) en Layer 3 Protocol Type (L3\_PT), indien nodig.

**Eureka** vereist dat er triggers worden ingesteld voor de DBUS en de RBUS. Er zijn twee verschillende Packet Buffers (PB) waarin de RBUS-gegevens kunnen verblijven. Bepaling van de juiste PB-instantie is afhankelijk van het exacte moduletype en de ingangspoort. Meestal wordt aangeraden om PB1 te configureren en als de RBUS niet start, herhaal dan de configuratie met PB2. Als er geen RBUS-trigger wordt aangeleverd, creëert Cisco IOS<sup>®</sup> automatisch een trigger op PB1.

Hier is de DBUS-trigger:

```
Sup2T# show platform capture elam trigger master eu50 dbus
dbi ingress ipv4 if ip_sa=10.1.117.231 ip_da=10.1.117.1
Hier is de RBUS-trigger:
```

```
Sup2T#show platform capture elam trigger slave eu50 rbus rbi pb2
New eu50 slave ELAM is RBI_PB2
```

In dit voorbeeld wordt **eu50** gebruikt als ELAM ASIC. Dit komt doordat ASIC **Eureka** op sleuf 5, bijvoorbeeld 0, was geselecteerd.

Ook, RBUS **PB2** werd geselecteerd omdat, intern, u weet dat RBUS voor dit specifieke voorbeeld in PB2 is. Als de onjuiste instantie wordt geselecteerd, dan verstrekt Cisco IOS deze foutmelding wanneer u probeert om ELAM te bekijken:

```
No SOP found or invalid Seq_Num. Pls try other PB interface:
sh pla cap elam tri s eu50 r r pb2
```

## Start de Capture

Nu de INGress FE is geselecteerd en u de trigger hebt ingesteld, kunt u de opname starten:

Sup2T#show platform capture elam start Om de status van de ELAM te controleren voert u de opdracht status in:

| ID#                                                                                | Role  | ASIC |      | Slot   | Inst   | Ver   | ELAM         | Sta  | atus                         |
|------------------------------------------------------------------------------------|-------|------|------|--------|--------|-------|--------------|------|------------------------------|
|                                                                                    |       |      |      |        |        |       |              |      |                              |
| eu50                                                                               | М     | EURE | KΑ   | 5      | 0      | 1.3   | DBI_ING      | In   | Progress                     |
| eu50                                                                               | s     | EURE | KΑ   | 5      | 0      | 1.3   | RBI_PB2      | In   | Progress                     |
| ID#                                                                                | ELAM  |      | Trig | gger   |        |       |              |      |                              |
|                                                                                    |       |      |      |        | -      |       |              |      |                              |
| eu50                                                                               | DBI_I | NG   | FORI | MAT=IP | L3_PRO | OTOCO | L=IPV4 IP_SA | A=1( | 0.1.117.231 IP_DA=10.1.117.1 |
| eu50                                                                               | RBI_P | в2   | TRI  | G=1    |        |       |              |      |                              |
| Zadra bet kader dat met de trigger overeenkomt deer de EE entvangen is, teent de E |       |      |      |        |        |       |              |      |                              |

Zodra het kader dat met de trigger overeenkomt door de FE ontvangen is, toont de ELAM status als **voltooid**:

| Sup2T#s | show pl | Latfor | m ca | apture | elam  | status | 5            |           |                         |
|---------|---------|--------|------|--------|-------|--------|--------------|-----------|-------------------------|
| ID#     | Role    | ASIC   |      | Slot   | Inst  | Ver    | ELAM         | Status    |                         |
|         |         |        |      |        |       |        |              |           |                         |
| eu50    | М       | EUREK  | A    | 5      | 0     | 1.3    | DBI_ING      | Capture   | Completed               |
| eu50    | S       | EUREK  | A    | 5      | 0     | 1.3    | RBI_PB2      | Capture   | Completed               |
| ID#     | ELAM    |        | Trig | gger   |       |        |              |           |                         |
|         |         |        | ·    |        | -     |        |              |           |                         |
| eu50    | DBI_IN  | ١G     | FORI | MAT=IP | L3_PR | отосоі | L=IPV4 IP_SA | A=10.1.11 | L7.231 IP_DA=10.1.117.1 |
| eu50    | RBI_PE  | 32     | TRI  | G=1    |       |        |              |           |                         |

#### Resultaten interpreteren

Typ de opdracht **gegevens** om de ELAM-resultaten weer te geven. Hier is een fragment van de ELAM-gegevensuitvoer die het meest relevant is voor dit voorbeeld:

| FLOOD                            | [1] = 0               |
|----------------------------------|-----------------------|
| DEST_INDEX                       | $[19] = 0 \times 101$ |
| VLAN                             | [12] = 20             |
| IP_TTL                           | [8] = <b>254</b>      |
| REWRITE_INFO                     |                       |
| i0 - replace bytes from ofs 0 to | ofs 11 with seq       |
| '00 00 0C 07 AC CA B4 14 89 61 3 | 37 80'.               |

Met de **DBUS-**gegevens kunt u controleren of het frame op VLAN 10 is ontvangen met een MACbronadres van **0025.84e6.8dc1** en een MAC-adres van **b414.8961.3780**. Je kunt ook zien dat dit een IPv4 frame is dat afkomstig is van **10.1.117.231** en dat is bestemd voor **10.1.117.1**.

**Tip**: Er zijn verschillende andere nuttige velden die niet in deze uitvoer zijn opgenomen, zoals TOS-waarde, IP-vlaggen, IP-lengte en L2-kaderlengte.

Om te controleren op welke poort het frame is ontvangen, voert u de **SRC\_INDEX**-opdracht (LTL (Source Local Target Logic)) in. Voer deze opdracht in om een LTL in een poort of groep poorten voor Sup2T in te stellen:

#### Gi5/3

De output toont dat de SRC\_INDEX van 0x102 kaarten naar poort G5/3 toont. Dit bevestigt dat het kader op poort G5/3 wordt ontvangen.

Met de **RBUS**-gegevens kunt u controleren dat het frame is verstuurd naar VLAN 20 en dat de TTL is **teruggebracht van 255** in de **DBUS**-gegevens naar **254** in de **RBUS**. De **RESCHRIFTELIJKE\_INFO** uit de output toont dat de FE bytes 0 door 11 (de eerste 12 bytes) vervangt die het MAC-adres herschrijven voor de doeladressen en de bron-MAC-adressen. Daarnaast kunt u controleren of de informatie van de **DEST\_INDEX** (bestemmings LTL) waar het frame wordt verzonden.

#### Gi5/2

De output toont dat de **DEST\_INDEX** van **0x101** kaarten naar poort **G5/2** toont. Dit bevestigt dat het frame naar poort **G5/2** wordt verzonden.